## Jira MSSQL 설정

이 문서는 Jira MSSQL 설정을 위한 가이드를 공유하기 위해 작성되었다.

- 가. SQL 서버 데이터베이스 생성과 구성
- 나. Jira에서 데이터베이스 연결 구성

## 가, SOL 서버 데이터베이스 생성과 구성

데이터베이스를 생성할때 데이터 베이스의 이름, 사용자 이름, 스키마 이름 및 포트 번호를 메모하세요. (ii)

Atlassian Document : https://confluence.atlassian.com/adminjiraserver/connecting-jira-applications-to-sql-server-2017-970613480.html

## 아래 절차에 따라 필요한 것들을 수행

1. Jira를 위한 데이터베이스 생성 (e.g. jiradb)

a. collation type은 case-insensitive

- i. SQL\_Latin1\_General\_CP437\_CI\_AI
- ii. Latin1\_General\_CI\_AI
- iii. case-insensitive, accent-insensitive, language neutral collation types
- 2. 데이터베이스 user 생성 (e.g. jiradbuser)
- a. 이 user는 db\_owner role이 필요 3. 빈 schema를 생성 (e.g. jiraschema) 4. 데이터베이스 user의 권한 부여 (테이블 create, update 등) 5. 포트 확인 기본 1433
- 6. SQL Server 인증 모드

a. Error: 18452일 경우, Mixed Authentication Mode 7. SET NOCOUNT 옵션을 끄기

- a. SQL Server 관리 스튜디오 실행
- b. Tools > Options > Query Execution > SQL Server > Advanced로 이동 SET NOCOUNT 체크박스 해제
- c. Server > Properties > Connections > Default Connections으로 이동 no count 옵션 해제 8. 새로 만든 데이터베이스에서 오른쪽 마우스를 클릭하여 Query Console 수행 후 "New Query" 선택하여 다음 명령어 수행

ALTER DATABASE jiradb SET READ\_COMMITTED\_SNAPSHOT ON

상기 내용을 정리하면 다음과 같다.

|   | 항목                 | 값          | 비고                                                              |
|---|--------------------|------------|-----------------------------------------------------------------|
| 1 | 데이터베이스 생성          | jiradb     | SQL_Latin1_General_CP437_CI_AI                                  |
|   |                    |            | Latin1_General_CI_AI                                            |
|   |                    |            | case-insentive, accent-insensitive                              |
| 2 | 데이터베이스 user 생성     | jiradbuser | db_owner role                                                   |
| 3 | 스키마 생성             | jiraschema |                                                                 |
| 4 | 데이터베이스 user 권한     |            | create, update 권한                                               |
| 5 | 포트 확인              | 1433       |                                                                 |
| 6 | SQL Server 인증모드    |            | Error: 18452일 경우, Mixed Authentication Mode                     |
| 7 | SET NOCOUNT 옵션을 끄기 |            | <ul> <li>SET NOCOUNT 체크박스 해제</li> <li>no count 옵션 해제</li> </ul> |
| 8 | New Query 수행       |            | ALTER DATABASE jiradb SET READ_COMMITTED_SNAPSHOT ON            |

## 나. Jira에서 데이터베이스 연결 구성

Jira setup wizard를 통해 진행할 경우 다음 절차에 따라 진행합니다.

- 1. Configure Language and Database 화면에서 Database Connection을 My own database 선택
- 2. Database Type을 SQL Server로 설정
- 3. 다음 가이드에 따라 항목 설정

| 항목       | 예시          |  |  |  |
|----------|-------------|--|--|--|
| Hostname | dbserver 주소 |  |  |  |
| Port     | 1433        |  |  |  |
| Database | jiradb      |  |  |  |
| Username | jiradbuser  |  |  |  |
| Password | jiradbuser  |  |  |  |
| Schema   | Jiraschema  |  |  |  |
| 테스트 수해   |             |  |  |  |

4. 테스트 수행

수동으로 dbconfig.xml을 구성할 경우 다음 샘플을 참고한다.

```
<jira-database-config>
<name>defaultDS</name>
<delegator-name>default</delegator-name>
<database-type>mssql</database-type>
<schema-name>jiraschema</schema-name>
<jdbc-datasource>
        <url>jdbc:sqlserver://dbserver:1433;databaseName=jiradb</url>
       <driver-class>com.microsoft.sqlserver.jdbc.SQLServerDriver</driver-class>
       <username>jiradbuser</username>
       <password>password</password>
       <pool-min-size>20</pool-min-size>
       <pool-max-size>20</pool-max-size>
       <pool-max-wait>30000</pool-max-wait>
       <pool-max-idle>20</pool-max-idle>
       <pool-remove-abandoned>true</pool-remove-abandoned>
       <pool-remove-abandoned-timeout>300</pool-remove-abandoned-timeout>
       <validation-query>select 1</validation-query>
       <min-evictable-idle-time-millis>60000</min-evictable-idle-time-millis>
       <time-between-eviction-runs-millis>300000</time-between-eviction-runs-millis>
        <pool-test-while-idle>true</pool-test-while-idle>
        <pool-test-on-borrow>false</pool-test-on-borrow>
</jdbc-datasource>
</jira-database-config>
```